# **Core Content In Urgent Care Medicine**

# **Posttest and CME Instructions**

To receive a statement of credit for CME you must:

 Print out the handouts and posttest files prior to reviewing the presentations. You can find the handouts by clicking on each module; choose "Module Overview and Handouts", then select "Handout Material". To print the Post Test files choose "Click Here for Post Test and CME", choose the appropriate module, and download the PDF file found at the top of the page (see screen shot below)

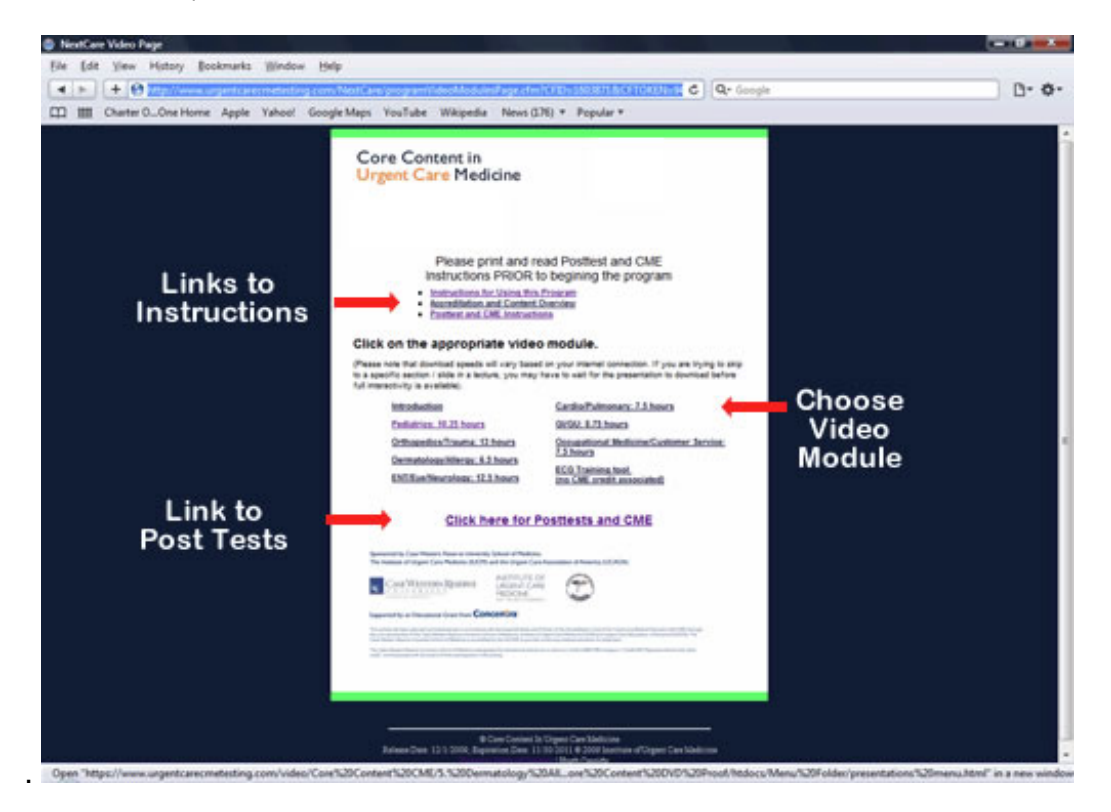

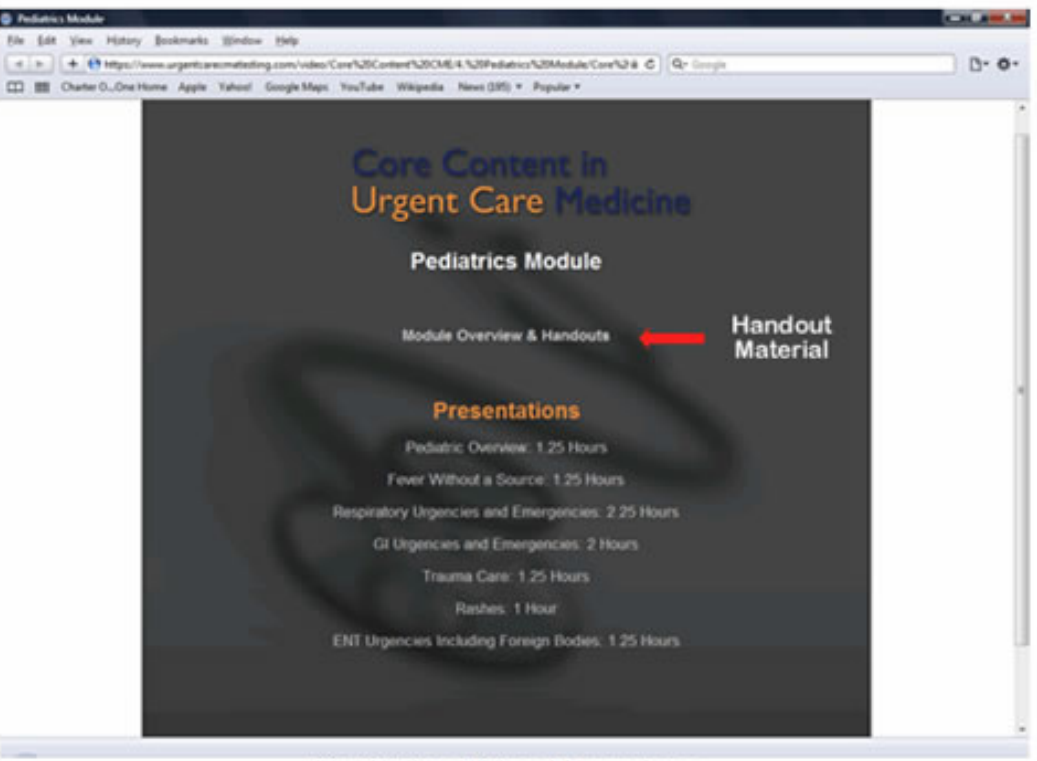

# Pediatrics Video Home Page

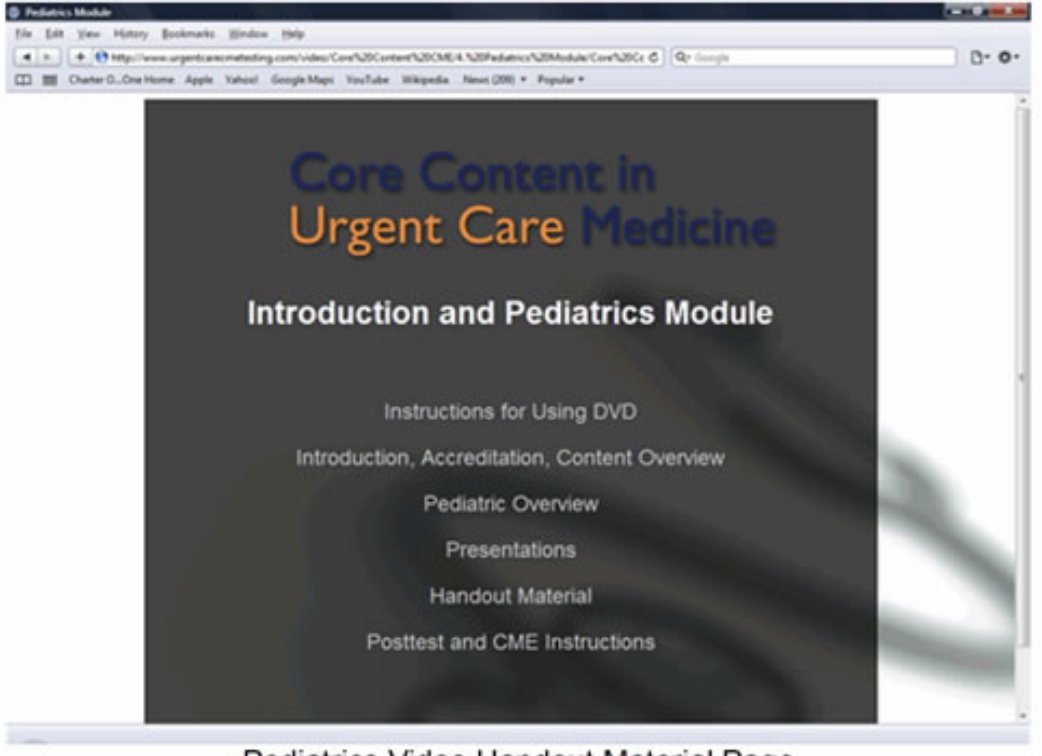

## Pediatrics Video Handout Material Page

- 2. Review the full content of the module and all presentations associated with the module. It is best to fill out the posttest on the print out as you complete each presentation.
- 3. Review any supplementary materials referenced under the Handout Material section.
- 4. Reflect on the content.

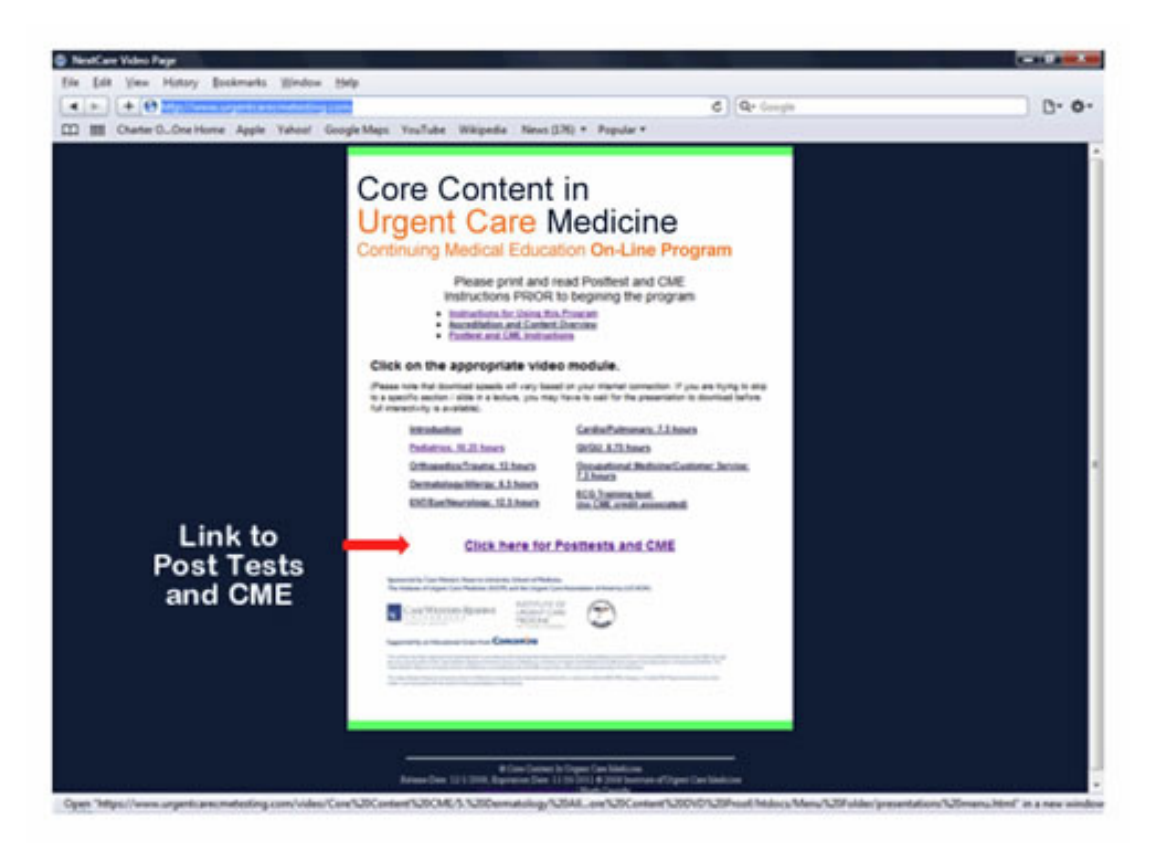

Choose the Post Test you wish to take by selecting the link, re-read the posttest instructions, then click "Begin" found at the bottom of the page.

5. Successfully complete the online posttest for the entire module. A 70% passing grade is required to move on to the evaluation and credit claim form. Go to the appropriate post test by choosing the Post Test and CME link. Choose the Post Test you wish to take by selecting the link, re-read the posttest instructions, then click "Begin" found at the bottom of the page.

#### Table of Contents – Choose the Post Test you want to take

| CME Online Testing P                                                                      | rogram                                              |
|-------------------------------------------------------------------------------------------|-----------------------------------------------------|
| Curriculum                                                                                | Hugh Cassidy                                        |
| Module #1: Pediatrics Module (10.25 hours) - 40 Question                                  | ns                                                  |
| Module #2: Orthopedics /Trauma Module (13 hours )- 52                                     | Questions                                           |
| Module #3: Dermatology/Allergy Module (6.5 hours) - 32                                    | 2 Questions                                         |
| Module #4: ENT/EYE/Neurology Module (12.5 hours) - 0                                      | 57 Questions                                        |
| Module #5: <u>GI /GU Module</u> (8.75 hours) — 43 Questions                               |                                                     |
| Module #6: Cardiovascular /Pulmonary Module (7.5 hours)                                   | — 38 Questions                                      |
| Module #7: Occupational Medicine/Customer Service Mod                                     | ule (7.5 hours) — 36 Questions                      |
| NOTE: You may use your browser's back butto<br>and even change your answ                  | on to go to previous pages<br>wers.                 |
| However, you must answer all questions to proceed                                         | d to the next set of questions.                     |
| To print out the actual Post Tests, you car<br>http://www.urgentcarecmeonline.com/pdf/Pos | n download them at:<br><u>t Test PDF Links.html</u> |
| © Core Content in Urgent Care M                                                           | ledicine                                            |

Return to Table of Contents | Hugh Cassidy Log Out

# Post Test Instructions Page. Read the instructions then click Begin

|                               | core content in orgent care medicine                                                                                                    |
|-------------------------------|----------------------------------------------------------------------------------------------------|
|                               | Pediatrics Module Posttest                                                                                                    |
| Posities                      | at and CME Instruction Hugh Cassidy                                                                                                    |
|                               | Download the PDF file of this test                                                                                                    |
| To rece<br>Prescri            | aive a statement of credit for up to 10.25 .4.MA PRA Category J Credit <sup>104</sup> and/or AAFP<br>bed Credits you must:                                                                                                    |
| 1. 3<br>5<br>2                | Register your name in association with your Access Code at www.UrgentCareCME.com<br>o assure your eligibility to receive CME credit for these modules. You will use your fall<br>same as your username, and your Access Code. Remember, the fee for only one (1) person<br>o obtain CME credit for this module is included in the cost for the entire package. |
| 2.5                           | Print out the handouts (found in the video modules) and posttest files (found on the link at<br>he top of this page), prior to reviewing the presentations.                                                                                                    |
| 3. 1<br>a<br>b                | Io print out the Post Test files, follow these step by step instructions:<br>. Go to the Post Test page<br>. Sign in with Username and Password<br>. Choose the relevant wording                                                                                                    |
| d                             | . Click on the pdf file found at the top of the page.                                                                                                    |
|                               | a Choose from all the modules at<br>http://www.urgentcaracmeonline.com/ndf/Post_Test_PDF_Links.html                                                                                                    |
|                               |                                                                                                    |
| 4. 2<br>i                     | Generor the full content of the module and all presentations as occuried with the module. It<br>a best to fill out the positiest on the print out as you complete each presentation.                                                                                                    |
| 5. B<br>P                     | Review any supplementary materials referenced under the Handout Material section of<br>regram.                                                                                                    |
| 6.3                           | Reflect on the content.                                                                                                    |
| 7. 5                          | Successfully complete the online positist for the entire module at<br>www.UrgentCareCME.com. Follow these step by step instructions. Click on the Post<br>Fest / CME tab at the top of the page, then click on the yellow "Post Tests / Evaluations /<br>CME" button.                                                                                          |
| 1                             | Register and sign in. Sign-in using your full name as your username, and your Access<br>Code, follow the instructions on the registration page, then click "Submit".                                                                                                    |
| 3                             | select the post test you wish to take by selecting the relevant link.                                                                                                    |
| 1                             | After you have reviewed the instructions, scroll to the bottom of the page and select<br>Begin".                                                                                                    |
| 4                             | 4.70% passing grade is required to move on to the evaluation and credit claim form.                                                                                                    |
| S. (<br>0<br>2                | Once you have successfully completed the online posttest(s), you will be given a CME<br>code for the completed module. Once you submit, you will not be able to use the Back<br>patton to return to this page.                                                                                                    |
| 9. J<br>s                     | After clicking "Submit Test Results and Take Survey", you will be directed to the online<br>nurvey for Case Western Reserve University to complete the evaluation for the course.                                                                                                    |
| 1                             | After registering for your CME credit, you will be asked to complete as evaluation for this<br>course.                                                                                                    |
| (<br>3<br>1                   | Duce you submit your evaluation, you will be asked to give your name as you want it to<br>uppear on your certificate. A certificate will be generated that you can print for your<br>ecords.                                                                                                    |
| Your o<br>Depart              | redits will be recorded by the Case Western Reserve School of Medicine CME<br>mean and made a part of your cumulative transcript                                                                                                    |
| Estinas<br>Includi<br>expects | ated Time to Complete this Educational Activity:<br>ing review of the supplementary material and completion of the posttest, this activity is<br>ed to take at total of 10.25 hours to complete.                                                                                                    |
|                               | Bern                                                                                                    |
|                               | Download the PDF file of this test                                                                                                    |
|                               |                                                                                                    |
|                               |                                                                                                    |
|                               | Return to Table of Contents   Hugh Cassidy Lee Out                                                                                                    |
|                               |                                                                                                    |

6. Once you have successfully completed the online posttest(s), click the button that says: "Submit Test Results and Take Survey". You will be taken to a Survey Login Form. Fill this out, click submit, and you will be taken to the Course Evaluation.

# Successful test completion page

|                                                                                                    | CME Online               | Testing                                                                                                    |
|----------------------------------------------------------------------------------------------------|--------------------------|----------------------------------------------------------------------------------------------------|
|                                                                                                    | Pediatrics I             | Module                                                                                                    |
| Results                                                                                                    |                          | User Name                                                                                                    |
| Congratulations                                                                                                    |                          |                                                                                                    |
| You have successfully pa                                                                                                    | ssed this examination!   |                                                                                                    |
| Your score is: 40 out of 4                                                                                                    | 0 or 100%. You had these | questions wrong:                                                                                                    |
| <ul> <li>Thank you for part<br/>and receive a printa</li> <li>CME Code Pediat</li> <li>You will be directe<br/>evaluation, you wil<br/>claim credit comme</li> <li>Once you submit y<br/>records.</li> </ul> | click to Submit You      | course. To claim your credit for the course<br>a the link at the bottom of the page.<br>on for the course. Once you submit your<br>nline credit claim form. You should only<br>ation in the activity.<br>I be generated that you can print for your |
|                                                                                                    | Click to Submit Tot      | n Test Results                                                                                                    |
|                                                                                                    | Submit Test Results a    | nd Take Survey                                                                                                    |
|                                                                                                    | DO NOT USE YOUR          | BACK BUTTON                                                                                                    |

Post Test Finish Page – You have passed the Test, now click to Submit Test Results and Take Survey Fill in the information on the Survey Login Page to be kept on file with the Case Western Reserve School of Medicine CME Department.

|                                           | CME Online Testing                                            |
|-------------------------------------------|---------------------------------------------------------------|
| Diana Derister                            | To Enter the Rediatrics Survey Area                           |
| LINE REPRESE                              | to renta the resulting shows price                            |
| to register your CME credit, piea-        | se fill in all helds and complete evaluation after suburssion |
| Vor Fert Nome                             |                                                               |
| TOU FIST HOUSE                            |                                                               |
|                                           |                                                               |
| Your Last Name:                           |                                                               |
|                                           | S                                                             |
| Your Email:                               |                                                               |
|                                           |                                                               |
| Title                                     |                                                               |
|                                           |                                                               |
| e                                         |                                                               |
| opeciairy                                 |                                                               |
|                                           |                                                               |
| Street Address                            |                                                               |
| การการการการการการการการการการการการการก  |                                                               |
| City                                      |                                                               |
|                                           |                                                               |
| Center                                    |                                                               |
| orang                                     |                                                               |
|                                           |                                                               |
| Zipcode                                   |                                                               |
| งการการการการการการการการการการการการการก |                                                               |
| Phone                                     |                                                               |
|                                           |                                                               |
| I ast four dioits of                      |                                                               |
| Seciel Security Manhard                   |                                                               |
| SOCIAL SOCIALLY INALIDOR                  |                                                               |
|                                           |                                                               |
|                                           |                                                               |
|                                           | An Submit Reset                                               |
|                                           |                                                               |

7. Fill out the course evaluation. At the bottom of the page, type in your name and specialty as you would like it to appear on your CME Certificate. When you click Submit, your CME Certificate will be generated in PDF format.

Save this file to your computer for future use, and Print the Certificate to keep with your records.

Your credits will be recorded by the Case Western Reserve School of Medicine CME Department and made a part of your cumulative transcript.

|                                                                                                    | Ciert                                      | Uleonno                                                          | Deere                        | -                                               |                                              |                                                      |
|----------------------------------------------------------------------------------------------------|--------------------------------------------|------------------------------------------------------------------|------------------------------|-------------------------------------------------|----------------------------------------------|------------------------------------------------------|
|                                                                                                    | UNIN                                       | VESTERN<br>VERSIT                                                | TRESER                       | (VE                                             |                                              |                                                      |
|                                                                                                    |                                            | v Evaluation Fo                                                  | m                            |                                                 |                                              |                                                      |
| continuing redical Educatio<br>Core Content in Urgent Can<br>Hodule: Dermatology/Aller                                                                                                    | ne Medicir<br>rgy                          | ne                                                               |                              |                                                 |                                              |                                                      |
| ontinuing roedical Educatio<br>fore Content in Urgent Can<br>Hodule: Dermatology/Aller                                                                                                    | JATION /                                   | ne<br>Dermatologic I                                             | nfections -                  | Joan Tambun                                     | ro, DO                                       |                                                      |
| ontinuing redical Educatio<br>fore Content in Urgent Can<br>Module: Dermatology/Aller<br>Section 1. FACULTY EVALU<br>Overall, I was satisfied with                                                                                                   | UATION /                                   | Dermatologic I<br>Strongy Agree                                  | nfections -                  | Joan Tambun<br>Neutrai                          | ro, DO<br>Diagree                            | Strongy Disagree                                     |
| ontnuing roedical Educatio<br>fore Content in Urgent Can<br>Hodule: Dermatology/Aller<br>Section 1. FACULTY EVALU<br>Overall, I was satisfied with<br>instructor perform                                                                             | JATION /                                   | Dermatologic I<br>Strongy Agree<br>3 Q                           | nfections +<br>Apree<br>4 O  | Joan Tambun<br>Neutrai<br>3 O                   | ro, DO<br>Disagree<br>2 O                    | Strongly Disagree                                    |
| overall, 1 was satisfied wit                                                                                                    | UATION /<br>th the<br>nance.               | Dermatologic I<br>Strongy Agree<br>3 O<br>Strongy Agree          | Apree<br>4 Q<br>Apree        | Joan Tambun<br>Neutrai<br>3 O<br>Neutrai        | ro, DO<br>Disagree<br>2 O<br>Disagree        | Strongly Disagree<br>I O<br>Strongly Disagree        |
| ontinuing redical Educatio<br>fore Content in Urgent Can<br><b>fodule</b> : Dermatology/Aller<br><b>fection 1.</b> FACULTY EVALU<br>Overall, I was satisfied with<br>instructor perform<br>Overall, I was satisfied with<br>content of this presenta | UATION /<br>IDATION /<br>Ith the<br>nance. | Dermatologic I<br>Strongly Agree<br>5 O<br>Strongly Agree<br>5 O | Apree<br>4 O<br>Apree<br>4 O | Joan Tambun<br>Neutrai<br>3 O<br>Neutrai<br>3 O | ro, DO<br>Disagree<br>2 O<br>Disagree<br>2 O | Strongly Disagree<br>I O<br>Strongly Disagree<br>I O |

# **Course Evaluation Page**

## Print the Certificate for completing the course.

| Do you believe this activity<br>was biased?                                                                                                    |                     |              |  |
|----------------------------------------------------------------------------------------------------|---------------------|--------------|--|
| If yes, please explain:                                                                                                    |                     |              |  |
| SUGGESTIONS FOR FUTURE<br>ACTIVITIES/TOPICS<br>Please list any topics for future<br>activities that would assist you<br>in your professional role. |                     |              |  |
| Enter your name as it should<br>appear on your certificate:<br>Your title:                                                                         |                     |              |  |
|                                                                                                    | Subud Unit Yangeum. | Club No from |  |

© 2009 Institute of Urgent Care Medicine